## Installation du clavier japonais sur Windows 7

#### 1) Cliquez sur la barre de langue puis « Afficher la Barre de langue »\*

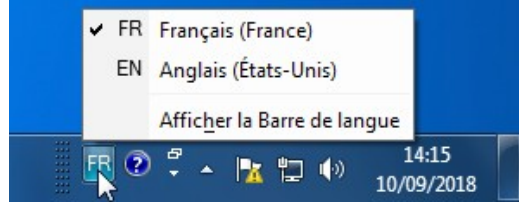

JP Japonajs (Japon)

Afficher la Barre de langue

」Р 🤻 А般營參試 🕐 кана 🗸 🔺 🗽 🗊 🐠

\*si l'icône ne s'affiche pas dans la barre des tâches, voir page suivante.

2) cliquez sur le petit triangle à droite puis sur "Paramètres..."

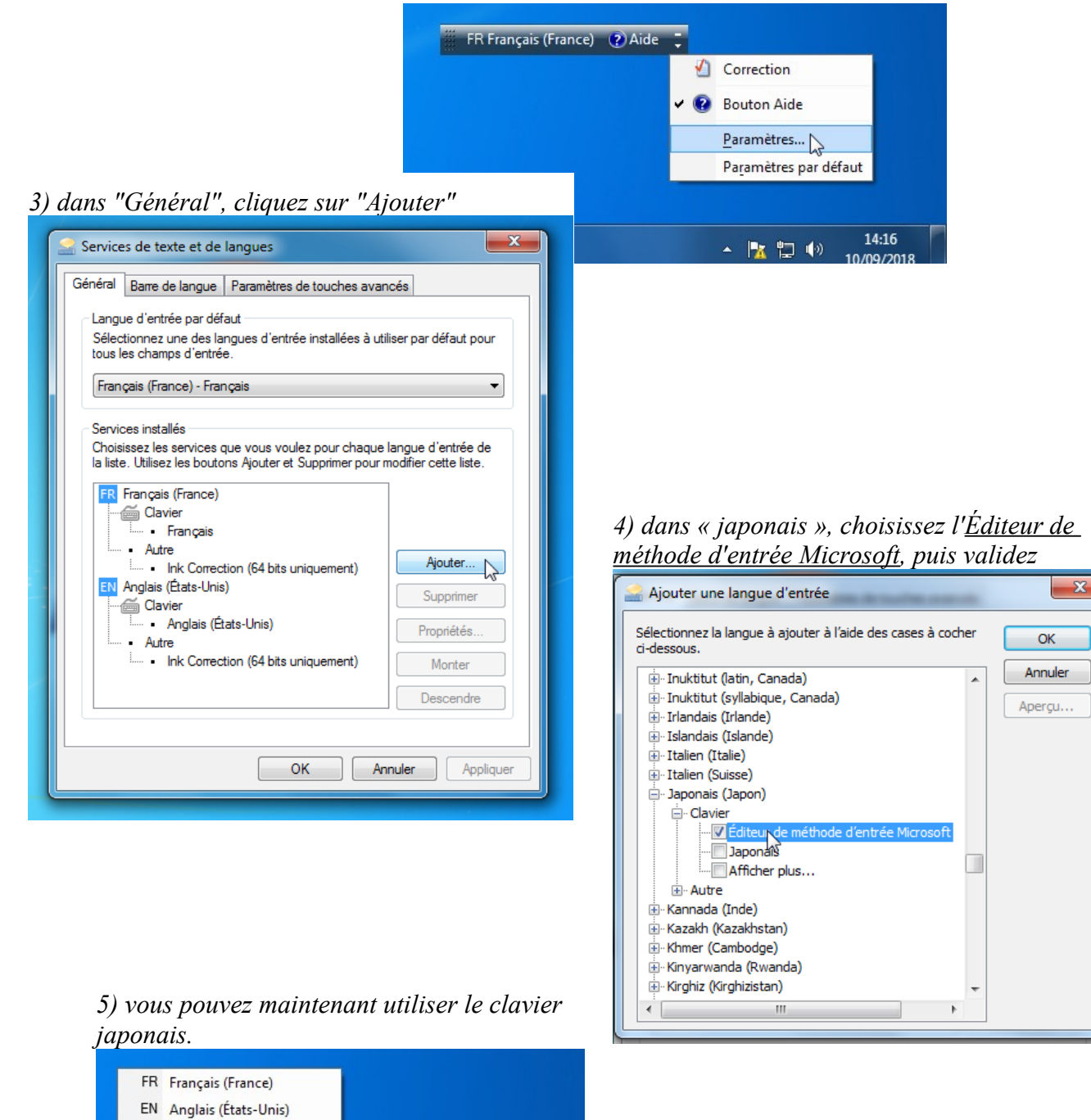

14:20 10/09/2018

## Afficher la barre de langue sur Windows 7

1) Ouvrez le menu Démarrer et cliquez sur "Panneau de configuration"

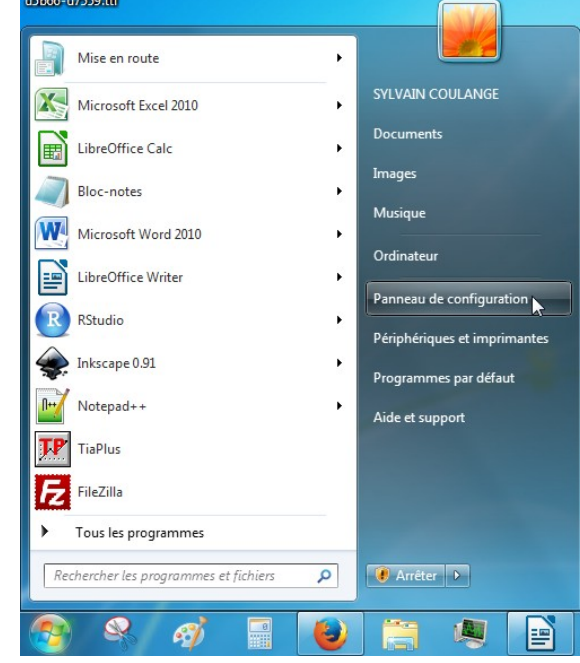

#### 3) dans "Claviers et langues", cliquez sur "Modifier les claviers..."

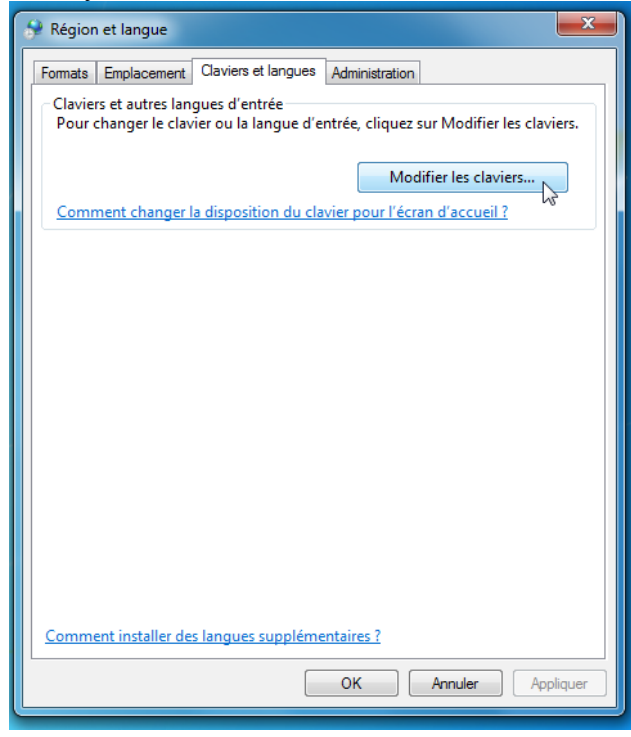

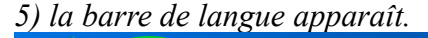

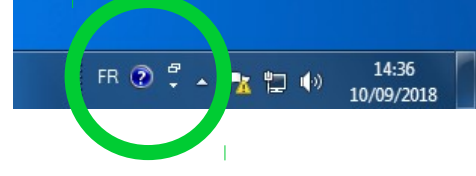

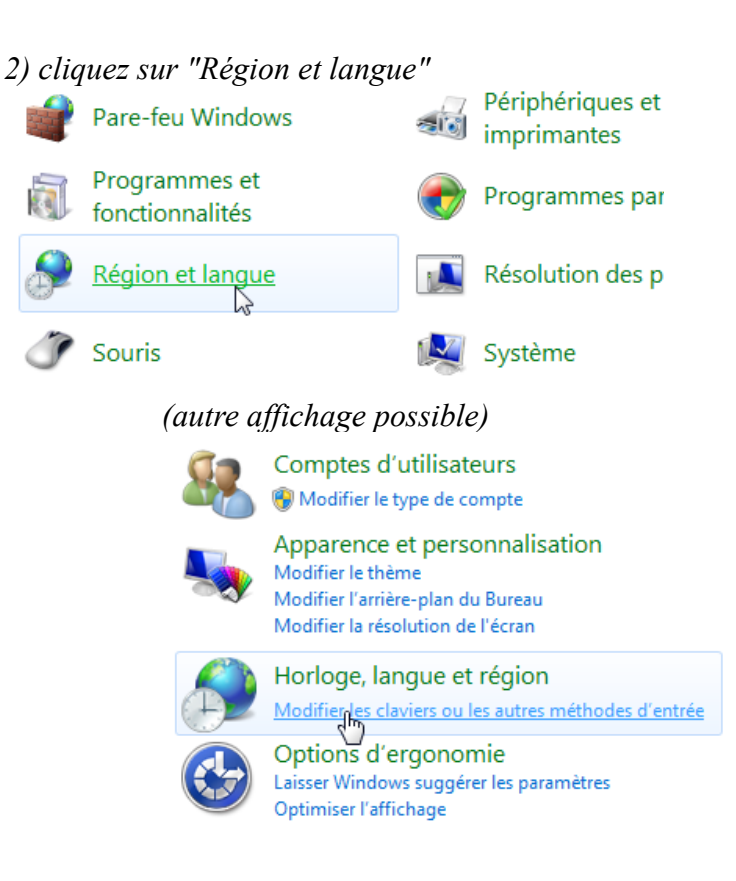

# 4) dans "Barre de langue", cliquez sur "Ancrée dans la Barre des tâches", puis validez

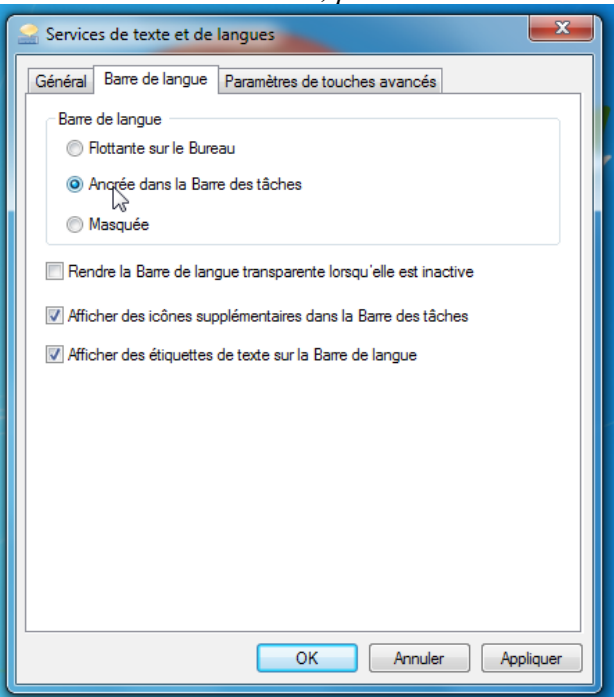